## Annexure- 'l'

1. All Correspondences including proposal for Approval / Sanction, Reports & Returns will be forwarded on the **main e-File and not on the Part File** as the same will be returned immediately after it has been perused.

2. Dealing Hand should follow **Step 1** to **Step 5** of the SoP on E-Office forwarded vide **SGO Office Order No T-179/644-eOffice/ Coll. 7 dated 29 May 2019** and create "Receipt" of the Correspondence in response to which the Report / Return is being forwarded.

3. <u>To Create / Open the existing e-File</u>: Please go to 'Inbox' and 'Click' on the File Number from which the Correspondences including proposal for Approval / Sanction, Reports & Returns is to be forwarded. Incase the e-File has not been created till date, then please follow **Step 6** of the SoP to create a new e-File.

4. Please follow **Step 7** & **Step 8** of the SoP dated 29 May 2019 to take on the case on the e-File and then initiate the Note Sheet (including hyper linking, if any).

5. Please follow **Step 11** of the SoP dated 29 May 2019 to "Create Draft", wherein the Letter Head (in .png format), contents of the Covering Letter (with signature column) followed by report / return should be pasted.

6. Please follow **Step 9** of the SoP to forward the e-File to the Next Higher Officer.

 Actions to be taken by the Draft Approving Authority (Seniormost Officer): Please follow Step 10 of the SoP to Open & further see the Contents of the File (Receipt & Note Sheet).

8. Please follow **Step 12** of the SoP to view the 'Draft'. Amend the draft, if necessary, Click on 'Save' & then 'Approve' the Draft.

| eFile Version 5.5_09                                                                                                    |                                            | /e <sup>,</sup>              | Search                               |                | Advanced   🗿            | 6 6         |
|----------------------------------------------------------------------------------------------------|--------------------------------------------|------------------------------|--------------------------------------|----------------|-------------------------|-------------|
| ong Correspondence Draft References Link Details Movements Ed<br>t No. : DFA/548 - V 1.1 Draft Status : DFA                                                                                                    | It   Send Back   Send   Attachment   More. |                              |                                      |                |                         | Quick View  |
|                                                                                                    |                                            | E.                           |                                      |                |                         | alegae   co |
|                                                                                                    |                                            |                              |                                      |                |                         |             |
| April 1 April 1 April 2 April 2 A | Prefix                                     | Choose One                   | ,                                    |                |                         |             |
|                                                                                                    | M - to av Englant - O - e                  | Is Sanction                  | 0                                    |                |                         |             |
| ประ Fax : 0091-135-2744064 ชีช หนุมโปร                                                                                                    | स्त्रीपण तिधास                             | * Subject *                  | Purchase of office stylexpirisc iter | ns             |                         |             |
| 0091-135-2743331 00 SURVE                                                                                                    | EY OF INDIA                                | Competi                      | Total 1000   963 characters left.    |                |                         |             |
| 2747051-56 Exts. 4374 महासर्वेक                                                                                                    | क का कार्यालय                              | Communication                | on Details                           |                |                         |             |
| Website : www.surveyofindia.gov.in UP 00 3                                                                                                    | OR GENERAL'S OFFICE                        | Attachments                  |                                      |                |                         | Attach File |
| वहत्वदूव-:                                                                                                    | 249001 (0000002 9000                       | - Conflored as               |                                      |                |                         |             |
| DEHRADO                                                                                                    | Approv                                     | Val Confirmation             | oft creation                         |                |                         |             |
|                                                                                                    | Once draft gets app                        | roved no further changes can | be made.                             | #ApprovedByNam | sell for Approver Name  | Name        |
|                                                                                                    |                                            | K Cancel                     | Post                                 | #ApprovedByEma | sil# for Approver Email | reaction    |
|                                                                                                    |                                            | 1                            | roval                                |                |                         |             |
| Office : SGO, Dehradun                                                                                                    |                                            |                              |                                      |                |                         |             |
| Office : SGO, Dehradun<br>Return for the month : June, 2019                                                                                                    |                                            |                              |                                      |                |                         |             |
| Office : SGO, Dehradun<br>Return for the month : June, 2019                                                                                                    |                                            |                              |                                      |                |                         |             |
| Office : SGO, Dehradun<br>Return for the month : June, 2019                                                                                                    |                                            |                              |                                      |                |                         |             |

9. To validate / Sign, please follow the Steps as mentioned below

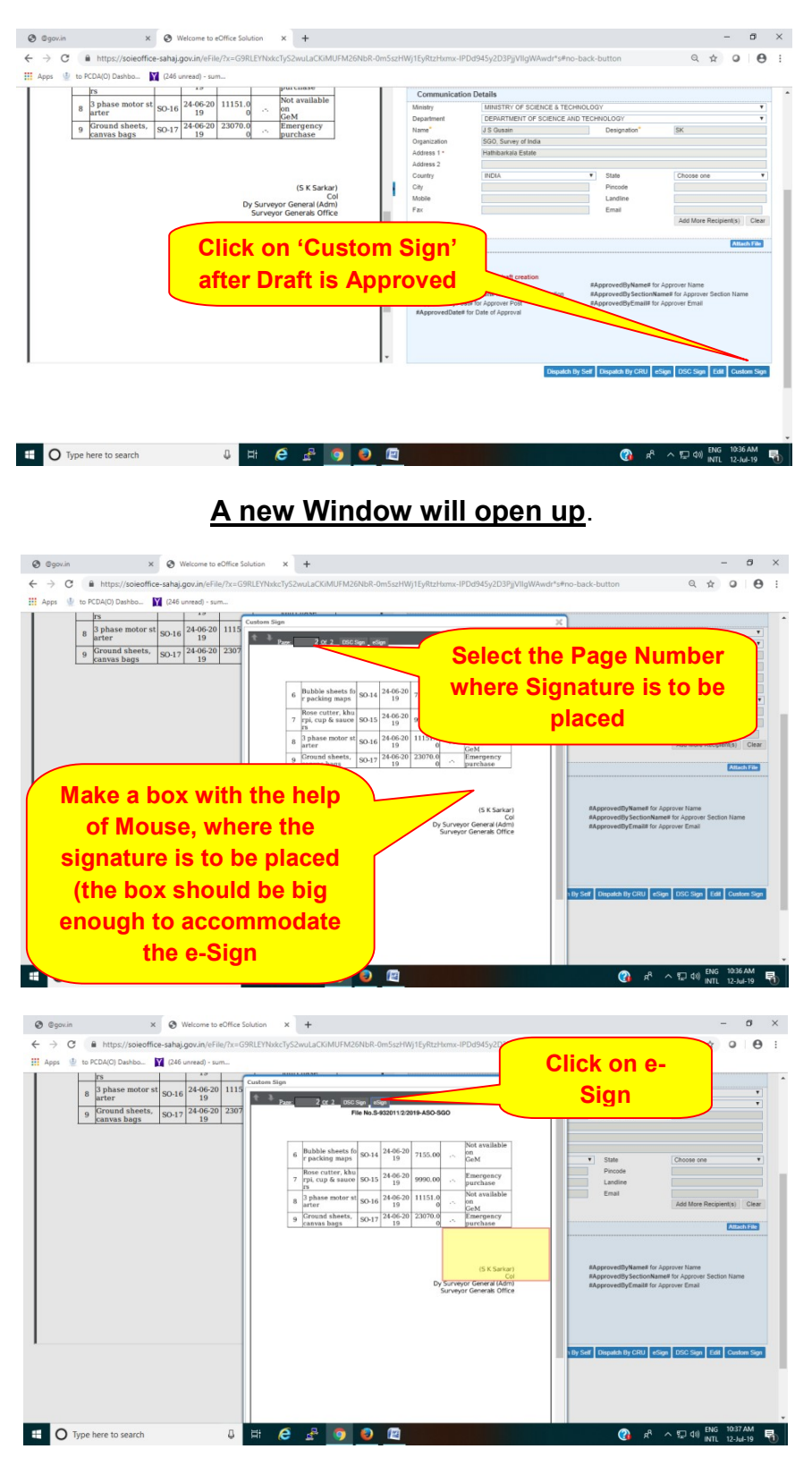

A new Window will open up

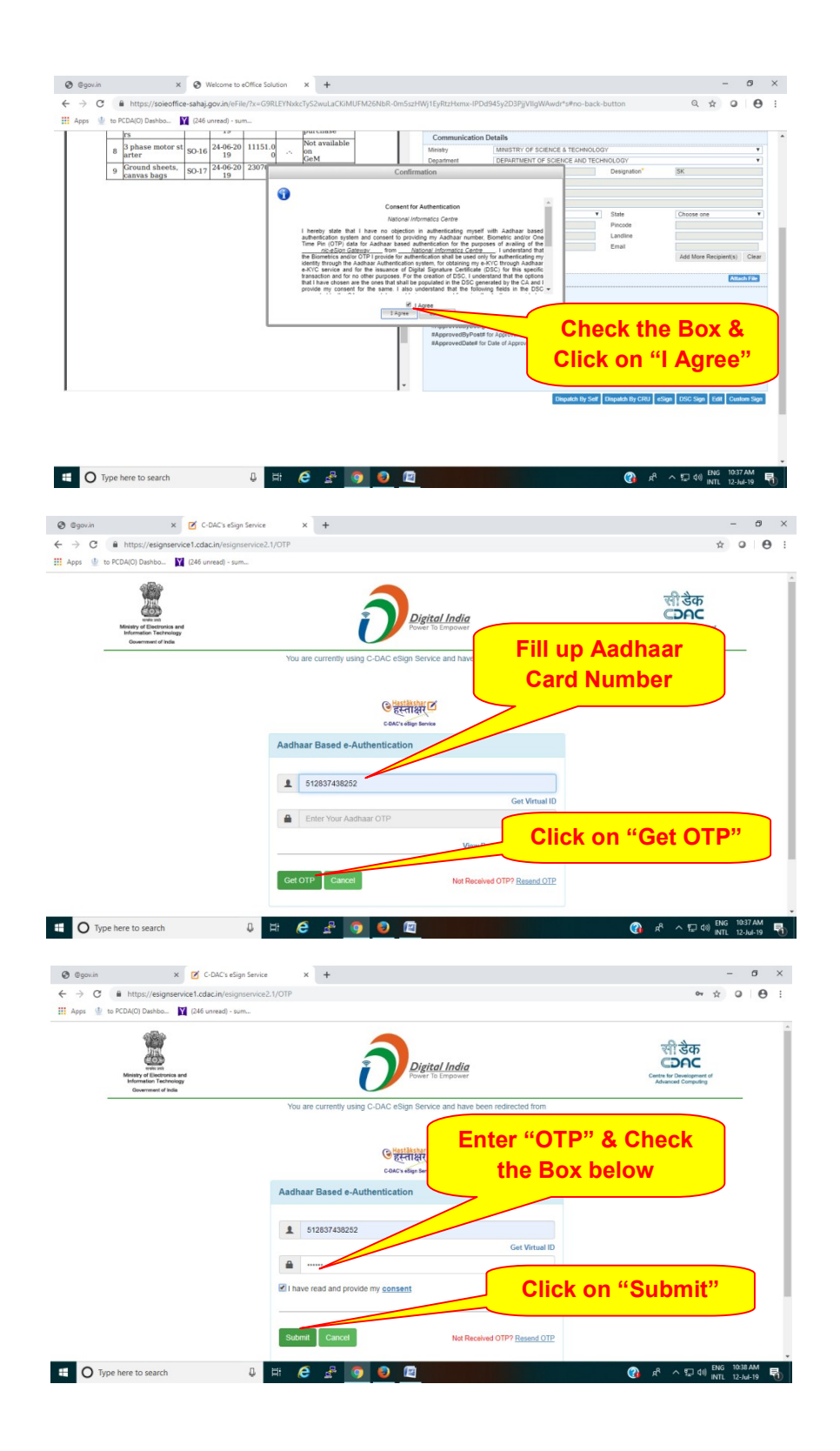

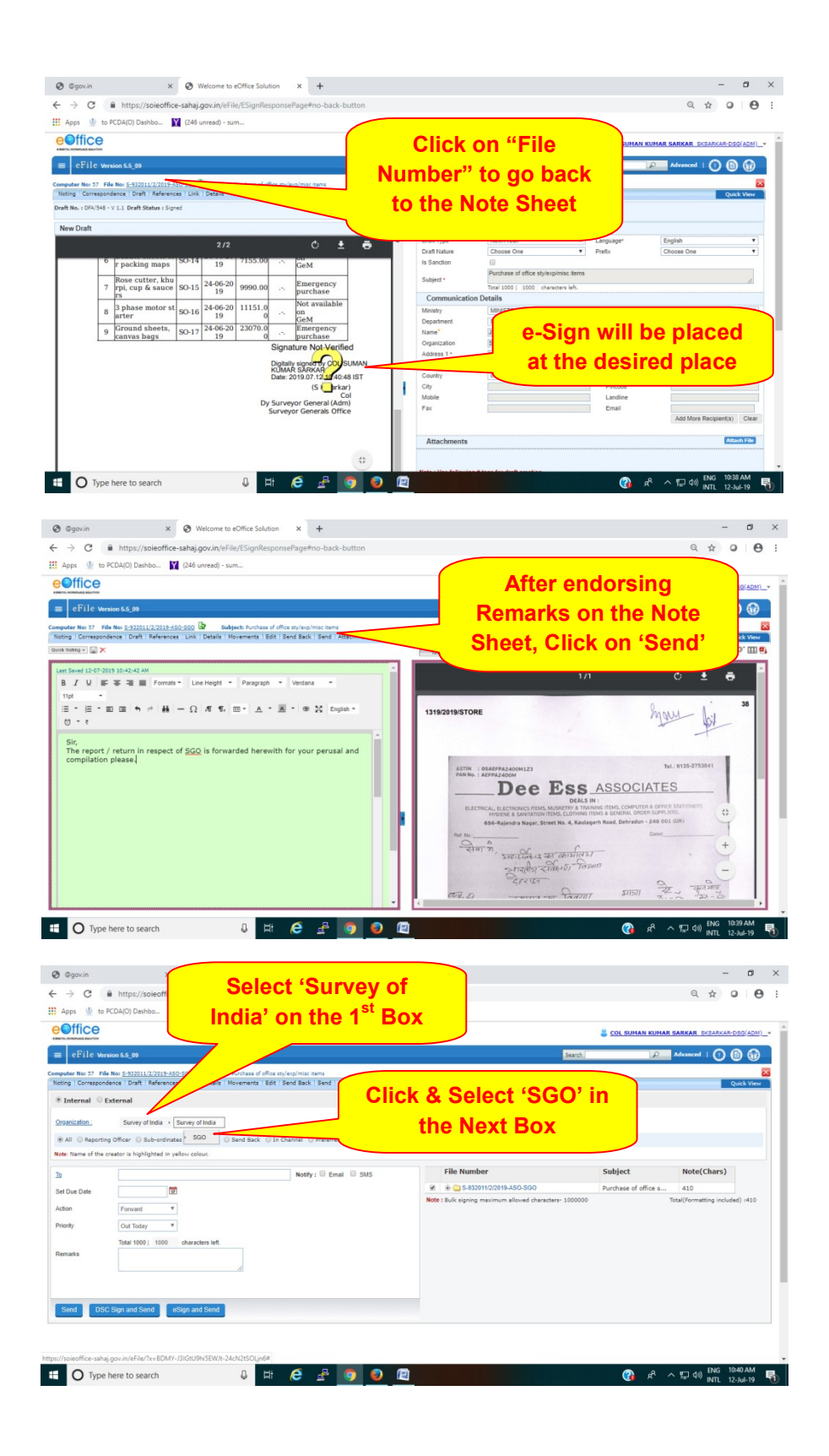

| C     C     C     Ministry/Note-fielder_stability.com/Ministry/Sign-Riseponset/sign-the-back-buttom     C     C <td< th=""><th>C Introduction C C</th><th>@gov.in</th><th>× 🔇 Welcome to eOffice Soluti</th><th>on × +</th><th></th><th></th><th>-</th><th>0</th><th></th></td<>                                                                                                    | C Introduction C C                                                                                                    | @gov.in          | × 🔇 Welcome to eOffice Soluti                                                                                                    | on × +                                                             |                                                        |                      | -                       | 0          |    |
|----------------------------------------------------------------------------------------------------|----------------------------------------------------------------------------------------------------|------------------|----------------------------------------------------------------------------------------------------|--------------------------------------------------------------------|--------------------------------------------------------|----------------------|-------------------------|------------|----|
| Age & De RCAROD Deshon. De Die De Die De Die De Die De Die Die                                                                                                    | BECADADDE      Concentration     Concentration     Concen              | $\rightarrow$ G  | Https://soieoffice-sahaj.gov.in/eFile/ESignResp                                                                                      | ponsePage#no-back-button                                           |                                                        |                      | Q \$                    | 0 6        | Э. |
| Concentration  Concentration  Conce                                                                                                    | CC Department and Save of Head - Save of Head - Save of Head - Head - He     | Apps 🔮 to        | o PCDA(O) Dashbo 🛐 (246 unread) - sum                                                                                                |                                                                    |                                                        |                      |                         |            |    |
| 2     Effect Nervoord J, dit     Statech     Image: State State                                                                                                    | Il Creaned J, 50<br>Er Pr. File, R. (1997) 1000000000000000000000000000000000000                                                                                                    | Office           |                                                                                                    |                                                                    |                                                        | S COL SUMAN KUMA     | R SARKAR SKSARKAR       | DSG(ADM    |    |
|                                                                                                    | b) The first sector 1000 With sector 1000 With sector 100                      | eFile w          | ersion 5.6_09                                                                                                    |                                                                    | Search                                                 | R                    | Advanced   🕐            | 6          |    |
| Interval         Caternal           Seconds         Survey of Mode + Sone + Sone +                                                                                                    | al © External<br>BL Denny of Math + Sourey of Math + 500 +<br>Tapering Office © SourePlants   Seed Sack © In Dawnel © Information<br>of the actuar's highlighted in yellow office<br>all © Company of the actuary in the information of the information of the actuary information of the actuary infor | puter No: 57 Fi  | File No: <u>5-922011/2/2019-ASO-SGO</u> Subjects Purchase of offic<br>andence   Draft   References   Link   Details   Movements   Ed | e sty/exp/misc items<br>itt   Send Back   Send   Attachment   More | )                                                      |                      | _                       | Quick View | ×  |
| Starting The Summy Shinks + Store y Helds + Store y         # All Supports Officer 0 Adv-reducts 0 React 3 0 and Stark 0 A Channel 0 Indexed UK         Rate The Support of Sub-Support of Sub-Support 1 React 3 0 and Stark 0 A Channel 0 Indexed UK         # Dia Data         # Dia Data                                                                                                    | BL       Strivy of Hola + Storey of Hola + 500 +         Harpertog Officer © Abberthrate © Adent 3 © Sed Back. © A Channel © Madwed Litt         at the current singlefficial rythew orbot.         at the current singlefficial rythew orbot.         at the current singlefficial rythew orbot.         at the current singlefficial rythew orbot.         at the current singlefficial rythew orbot.         at the current singlefficial rythew orbot.         at the current singlefficial rythew orbot.         The fill of 0 0 0 threaders in left.         the fill of 0 0 threaders in left.         the fill of 0 0 threaders in left.         the fill of 0 0 threaders in left.         the fill of 0 0 threaders in left.         the fill of 0 0 threaders in left.         the fill of 0 0 threaders in left.         the fill of 0 0 threaders in left.         the fill of 0 0 threaders in left.         the fill of 0 0 threaders in left.         the fill of 0 0 threaders in left.                                                                                                    | Internal O       | External                                                                                                    |                                                                    |                                                        |                      |                         |            |    |
| Statistical Statistical Statis                                                                                                    | Bit with a finite 1 bound with a finite 1 bound and the state 2 bound of the week of the state 1 bound of the week of the state 1 bound of the week of the state 1 bound of the week of the state 1 bound of the state 1 bound                       |                  |                                                                                                    |                                                                    |                                                        |                      |                         |            |    |
| R & Starting Office & Bold-reflects & Read S & Start Bask & De Canada & Performad Lat<br>Read of the grants is highlighted in yellow colour.<br>Read & Canada & Starting of Canada & Start Bask & De Canada & Performad (Start) & Start Bask & Starting (Start) & Start Bask & Start Bask                                                                                                    | Nachts Ghr Subvictus Sub Sand Sand Sand Sand Sand Sand Sand Sand                                                                                                    | rganization :    | Survey of India + Survey of India + SGO +                                                                                            |                                                                    |                                                        |                      |                         |            |    |
| Bit in and of the cruter is highlighted in yellow obtain.     Note(Chars)       Image: State of the class of the class of the                                                                                                    | ed Me center is Splayhed in yelow othout:<br>New New Y: Exact Data Data<br>New New Y: Exact Data Data<br>New New Y: Exact Data Data Data<br>New New Y: Exact Data Data Data<br>New New Y: Exact Data Data Data Data Data Data Data D                                                                                                    | All 💮 Report     | cing Officer 💿 Sub-ordinates 💿 Recent 5 💿 Send Back 💿                                                                                | In Channel 🔘 Preferred List                                        |                                                        |                      |                         |            |    |
| g     Image: Image: Image                                                                                                    | Image: State State     Nordly i The Namber     State     Nordly Canadian       Image: State State     Image: State State State     Nordly State State     Nordly State State       Image: State State State State State     Image: State State Sta                                                                                                    | ite: Name of the | a creator is highlighted in yellow colour.                                                                                           |                                                                    |                                                        |                      |                         |            |    |
| art Ga Gale                                                                                                    | with Imaging massion allowed durations     40       Imaging massion allowed durations     100       Total 1000     1000       Total 1000     1000       Child Duration     1000       Total 1000     1000       Total 1000     1000       Child Duration     1000       Total 1000     1000       Total 1000     1000       Total 1000     1000       Total 1000     1000                                                                                                    | R                | 1                                                                                                    | Notify : Email SMS                                                 | File Number                                            | Subject              | Note(Chars)             |            |    |
| don Forward T<br>tony Out boy T<br>Teal (Vormatting include) +<br>Teal (Vormatting include) +<br>Teal (Vormatti | Finand     *       Out foray     *       Tate 1000   1000     durations idle.       DSC Sign and Stord     ediges and Stord                                                                                                    | et Due Date      | 12                                                                                                    |                                                                    | 🗑 🗼 🧰 S-832011/2/2019-ASO-SGO                          | Purchase of office s | 410                     |            |    |
| Notify Cost Baday * Table 1000   1000 sharacters left.  Bada 1000   1000 sharacters left.  Bada 1000 Spin and Simol sharacters left.  Bada 1000 Spin and Simol sharacters left.                                                                                                    | Out Index     *       Tetar 1000     1000       Obc: Stops and Store                                                                                                    | ation            | Forward                                                                                                    |                                                                    | Note : Bulk signing maximum allowed characters- 100000 | 0                    | Total(Formatting inclui | ied) :410  |    |
| Sad 1000 1 1000 whereden int                                                                                                    | Ter 100   100 duration left                                                                                                    | riority          | Out Today Y                                                                                                    |                                                                    |                                                        |                      |                         |            |    |
| Handla Ver and Ver and Ver                                                                                                    | ESC Sign and Sind                                                                                                    |                  | Total 1000   1000 sharadan laft                                                                                                    |                                                                    |                                                        |                      |                         |            |    |
| Send DIC top and Send edge and Sene                                                                                                    | DSC tops and Send  edges and Send                                                                                                    | iemarks          |                                                                                                    |                                                                    |                                                        |                      |                         |            |    |
| Sind BBC Sign and Sind edges and Sind                                                                                                    | DBC: Sign and Sind adogn and Sind                                                                                                    |                  | B                                                                                                    |                                                                    |                                                        |                      |                         |            |    |
| Send DBC Sign and Send disgn and Sand                                                                                                    | BSC Sign and Sind disgn and Band                                                                                                    |                  |                                                                                                    |                                                                    |                                                        |                      |                         |            |    |
| Stend DSC Sign and Stend elsign and Stend                                                                                                    | DBC tign and Sand elogs and Sand                                                                                                    |                  |                                                                                                    |                                                                    |                                                        |                      |                         |            |    |
|                                                                                                    |                                                                                                    | Send DS          | SC Sign and Send                                                                                                    |                                                                    |                                                        |                      |                         |            |    |
|                                                                                                    |                                                                                                    |                  |                                                                                                    |                                                                    |                                                        |                      |                         |            |    |
|                                                                                                    |                                                                                                    |                  |                                                                                                    |                                                                    |                                                        |                      |                         |            |    |

10. The details of **External Receiver** of various Sections of Surveyor Generals Office have been intimated vide **SGO Office Order No T-179/644-eOffice/ Coll. 7 dated 29 May 2019.** The Note Sheet should also be e-Signed by the Approving Authority before forwarding the e-File to Higher HQ following the above steps as explained below.

| the second of the second of th |                                                                                                    |
|----------------------------------------------------------------------------------------------------|----------------------------------------------------------------------------------------------------|
| Apps 🔮 to PCDA(O) Dashbo 🎇 (246 unread) - sum                                                                                                    |                                                                                                    |
| Office                                                                                                    | COL SUMAN KUMAR SARKAR SKEARKAR-DEG(ADM                                                                                                    |
| eFile Version 5.5_09                                                                                                    | Starth D Advanced   🕐 🚯 🔐                                                                                                    |
| witer Noi 57 File Noi <u>5-932011/2/2019-A50-500</u> 📴 Subject: Furchase of office sty/exp/misc items                                                                                                    |                                                                                                    |
| ing Correspondence Draft References Link Details Movements Edit Send Back Send Attachment                                                                                                    | t More Quick View                                                                                                    |
| Internal © External                                                                                                    |                                                                                                    |
| panication : Survey of India + Survey of India + SGO +                                                                                                    | Entor the Name of the                                                                                                    |
| All © Reporting Officer © Sub-ordinates © Recent 5 © Send Back © In Channel © Preferred La                                                                                                    |                                                                                                    |
| te: Name of the creator is highlighted in yellow colour.                                                                                                    | 'External Receiver' of the                                                                                                    |
| mani Notity : Email                                                                                                    | 5)                                                                                                    |
| I Due Date                                                                                                    | Concerned Section of SGO                                                                                                    |
| not                                                                                                    |                                                                                                    |
| 2rey                                                                                                    |                                                                                                    |
| marke                                                                                                    |                                                                                                    |
| A.                                                                                                    |                                                                                                    |
|                                                                                                    |                                                                                                    |
| Send DSC Sion and Send eSion and Send                                                                                                    |                                                                                                    |
|                                                                                                    |                                                                                                    |
|                                                                                                    |                                                                                                    |
| ©gov/n × ♥ Welcone to eOffice Solution × +                                                                                                    | פיעעני אא (גער גער אין אין אין גער גער גער גער גער גער גער גער גער גער                                                                                                    |
| ©govin x ⊙ Welcome to eClifice Solution x +<br>→ C ⊕ https://poieclifice-saltaij.govin/eFile/ESignResponsePage#no-back-button                                                                                                    | ლაკურმალება ზა წეე<br>ლაკურმალება ზა წეე<br>ში და ეკე                                                                                                    |
| ©govin x      © Welcome to eOffice Solution x +     → C                                                                                                    | ლაკეურ (ხლებარე 100)<br>ლაკეურ (ხლებარე 100)<br>- ელი -<br>9   0 რ. ე.                                                                                                    |
| ©govin x ♥ Welcone to office Solution x +<br>→ C ■ https://solectifice-table/govi/s/ife/f5/gof/8systemo-back-button kps ₩ to RCDA(0) Dashbo. ₩ D46 unread() - sum.                                                                                                    | 2 LL2 (2) A <sup>2</sup> ∧ 12 40 MTL (2) 449<br>- 0<br>- 0<br>- 0<br>- 0<br>- 0<br>- 0<br>- 0<br>- 0<br>- 0<br>- 0                                                                                                    |
| Ggovin x      Welcome to eOffice Solution x +     → C      intps://signoffice-tably.govin/vfrier/SignoResponsePage#no-back-button     kps                                                                                                    | 2      2      2      2      2      2      2      2      2      2      2      2      2      2      2      2      2      2      2      2      2      2      2      2      2      2      2      2      2      2      2      2      2      2      2      2      2      2      2      2      2      2      2      2      2      2      2      2      2      2      2      2      2      2      2      2      2      2      2      2      2      2      2      2      2      2      2      2      2      2      2      2      2      2      2      2      2      2      2      2      2      2      2      2      2      2      2      2      2      2      2      2      2      2      2      2      2      2      2      2      2      2      2      2      2      2      2      2      2      2      2      2      2      2      2      2      2      2      2      2      2      2      2      2      2      2      2      2      2      2      2      2      2      2      2      2      2      2      2      2      2      2      2      2      2      2      2      2      2      2      2      2      2      2      2      2      2      2      2      2      2      2      2      2      2      2      2      2      2      2      2      2      2      2      2      2      2      2      2      2      2      2      2      2      2      2      2      2      2      2      2      2      2      2      2      2      2      2      2      2      2      2      2      2      2      2      2      2      2      2      2      2      2      2      2      2      2      2      2      2      2      2      2      2      2      2      2      2      2      2      2      2      2      2      2      2      2      2      2      2      2      2      2      2      2      2      2      2      2      2      2      2      2      2      2      2      2      2      2      2      2      2      2      2      2      2      2      2      2      2      2      2      2      2      2      2      2      2      2      2      2      2      2      2      2      2      2      2      2      2      2      2  |
| Ggovin X      Welcome to eOffice Solution X +     → C      ▲ https://soleffice-salaki.govin/effie//SignResponsePageRno-back-button     #pr                                                                                                    |                                                                                                    |
| ©povin x      Wetcome to office Solution x +     → C      https://solieoffice-tahaj.gou.in/effie/TSignResponsePageFino.back-button     pre      to SCDA(0) Dathba.                                                                                                    | Image: Coll Balance Coll Coll         Image: Coll Balance Coll Coll           Image: Coll Balance Coll Coll         Image: Coll Balance Coll Coll           Image: Coll Balance Coll Coll         Image: Coll Balance Coll           Balance Coll         Image: Coll Balance Coll           Balance Coll         Image: Coll Balance Coll           Balance Coll         Image: Coll Balance Coll           Balance Coll         Image: Coll Balance Coll           Image: Coll Balance Coll         Image: Coll Balance Coll                                                                                                    |
| ©povin X ♥ Welcome to eXifice Solution X +                                                                                                    |                                                                                                    |
| Construction     Construction            | Image: Second and the second and the second                 |
| Comparing the state of the source of the source of t       | Image: Construction of the construction of the construction of                  |
| Sporin × ♥ Welcome to eOffice Solution × +                                                                                                    |                                                                                                    |
| Opprin         X         Welcome to edifice Solution         X         +           ->         C         Interpr/pointedfice-tablejgoutin/effile/EsignResponse/Registrio-back-button           type         Is RCDA(0) Dathbar         IX GE unread - sam.           Office         Interpr/pointedfice-tablejgoutin/effile/EsignResponse/Registrio-back-button           office         Interpr/pointedfice-tablejgoutin/effile/EsignResponse/Registrio-back-button           office         Interpreter         Interpreter           Office         Interpreter         Interpreter         Interpreter           All Septing Office - Schedering Reset         Reset?         Interpreter         Interpreter           Interpreter         Interpreter         Schedering Interpreter         Interpreter         Interpreter           Interpreter         Interpreter         Interpreter         Interpreter         Interpreter         Interpreter           Interpreter         Interpreter         Interpreter         Interpreter         Interpreter         Interpreter           Interpreter         Interpreter         Interpreter         Interpreter         Interpreter         Interpreter           Interpreter         Interpreter         Interpreter         Interpreter         Interpreter           Interer         Interpreter                                                                                                    |                                                                                                    |
| Organin     X        • Welcome to effice Solution             X             +                                                                                                    |                                                                                                    |
| Ogovin     X        • Welcome to office Solution       X         →       C        ■ https://solutifice-table.goo/uk/if/if/Sign/Sign/Sign/Sign/Sign/Sign/Sign/Sign                                                                                                    |                                                                                                    |
| ©govin x ♥ Wetcome to office Solution x +<br>→ C ▲ https://solieoffice-tabaig.govin/effice/ESignResponse/Rige#no-back-button pre                                                                                                    |                                                                                                    |
| Sporin x      Weicone to office Solution x +     A C      A https://poineffice-tabaig.goor.in/office/ES/poineprosePlaye#no-back-button     Ing      Ins KCRAIO Databas.    C      D4 unread - sum.     Diffice      C      A thtps://poineffice-tabaig.goor.in/office/ES/poineprosePlaye#no-back-button     Ing     C      C      A thtps://poineffice-tabaig.goor.in/office/ES/poineprosePlaye#no-back-button     Ing     C      C      A thtps://poineffice-tabaig.goor.in/office/ES/poineprosePlaye#no-back-button     Ing     C      C      A thtps://poineffice-tabaig.goor.in/office/ES/poineprosePlaye#no-back-button     Ing     C      C      C      A thtps://poineffice-tabaig.goor.in/office/ES/poineprosePlaye#no-back-button     Ing     C      C      C      A thtps://poineffice-tabaig.goor.in/office/ES/poineprosePlaye#no-back-button     Ing     C      C      C      A thtps://poineffice-tabaig.goor.in/office/ES/poineprosePlaye#no-back-button     Ing     C      C       | Click can fa Size and                                                                                                    |
| Sign/n     X     Welcome to cliffice Solution     X       →     C <ul> <li>Intps://noiseffice-sahag.goc/in/sfile/ESign/Berponse/Page/two-back-button</li> <li>Approx</li> <li>Int SCR00() Damba</li> <li>Int Scr00() Damba</li> <li>Int Scr00() Damba</li> <li>In</li></ul>                                                                                                    | Click on 'e-Sign and                                                                                                    |
| Construction     Construction            | Id     Id     Id |
| ©grown     x     ●       • O     ■     https://soliedfice-sahaj.gou/n/effie/ES/Soliedfice-sahaj.gou/n/effie/ES/Sol                                                                             | Click on 'e-Sign and<br>Send'                                                                                                    |
| ©grown     ×     ◆     Wetcome to o'diffice Solution     ×     +       →     C     ▲     https://poinediffice-sahaig.goo.dn/effic/ES/Significeprotech/age/fino-back-button       Approx     >     In trips://poinediffice-sahaig.goo.dn/effic/ES/Significeprotech/age/fino-back-button       Approx     >     In trips://poinediffice-sahaig.goo.dn/effic/ES/Significeprotech/age/fino-back-button       Office       In trip://poinediffice-sahaig.goo.dn/effic/ES/Significeprotech/age/fino-back-button       Office           Poine Significe           Poine Significe           Poine Significe           Poine Significe           Poine Significe           Poine Significe           Poine Significe           Poine Significe           Poine Significe           Poine Significe           Poine Significe           Poine Significe        <                                                                                                    | Click on 'e-Sign and<br>Send'                                                                                                    |

| eFile ver                                        | Follov                                                                                           | v similar steps given above<br>Sign on the Note Sheet wh                                                                                                    | to j<br>ile | out                  | SARKAR SKSARKAR-DSG(ADM)               |
|--------------------------------------------------|--------------------------------------------------------------------------------------------------|----------------------------------------------------------------------------------------------------|-------------|----------------------|----------------------------------------|
| puter No: 57 Fil<br>ting Correspon<br>Internal O | le les <u>322011/2</u><br>dence Draft Ref<br>External<br>Survey of India + Survey of India + SGO | forwarding e-File to SGO                                                                                                    |             |                      | Quick View                             |
| te: Name of the                                  | reator is highlighted in yellow colour. MANISH KAMBOJ-MKAMBOJ(SA)-STORE                          | Confirmation                                                                                                    | 7           | Subject              | Note(Chars)                            |
| t Due Date<br>tion<br>iority                     | 12:07/2019       For information       V       Out Today       Tubi 40001                        | Consent for Authentication Consent for Authentication National Informatics Centre I hereby state that I have no capterion in authenticating myself with Authanar based                                                                                                    | 1000000     | Purchase of office s | 410<br>Total(Formatting included) :410 |
| marks                                            | Inclai 1000   1000 chiandoessiest.                                                               | Time Pro (CDP) data for Authina's baied authentication for the purposes of availing of the<br>model of the CDP (and the CDP) of the CDP (and the CDP) of the CDP (and the CDP |             |                      |                                        |
| Send DS                                          | C Sign and Send eSign and Send                                                                   | I Agree<br>Cancel                                                                                                    |             |                      |                                        |

## 11. <u>Actions to be taken at SGO by the External Receiver of Section</u>: Please forward the e-File to the concerned Dealing Hand.

12. Dealing Hand should follow **Step 10** of the SoP to Open & further see the Contents of the e-File (Receipt & Note Sheet).

13. Please follow **Step 12** of the SoP to view the 'Draft'.

14. The Copy of Report / Return forwarded by the Zone / GDC/ Office will open. Copy of the same can be downloaded / taken a print by following the steps below.

| Report / R                                                    | eturn<br>Austans<br>overnents end attach           | ment i More i | Click here<br>Report /      | to Print<br>Return        | Rdvanced   ⑦      | Calification<br>Calification |
|---------------------------------------------------------------|----------------------------------------------------|---------------|-----------------------------|---------------------------|-------------------|------------------------------|
| ft                                                            |                                                    | Bur           |                             |                           | -                 |                              |
| 1/2                                                           | <i>.</i> .                                         | Draft Type*   | NewFresh                    | Language*                 | English           |                              |
|                                                               | 0 <u>×</u>                                         | Draft Nature  | Choose One                  | Prefix                    | Choose One        |                              |
|                                                               |                                                    | Subject *     | Purchase of office stylexpl | misc items                |                   |                              |
| File No.S-932011/2/2                                          | 2 C C C C C C C C C C C C C C C C C C C            |               |                             |                           |                   |                              |
|                                                               |                                                    | Commun        | lication Details            |                           |                   |                              |
| Øm Fax : 0091-135-2744064                                     | भारतीय सर्वेषण विभाग                               | Ministry      | MINISTRY OF SCIENCE         | & TECHNOLOGY              |                   |                              |
| 0091-135-2743331 00<br>gran/Tele. : 0135-2749719 (Direct)     | SURVEY OF INDIA                                    | Department    | DEPARTMENT OF SCIE          | NCE AND TECHNOLOGY        | 1000              |                              |
| 2147051-56 Exts. 4374<br>f RotEmail : Sph. Store. Mild partie | महारावेशक की कार्यालय<br>SURVEYOR GENERAL'S OFFICE | Ornanization  | SGO Survey of India         | Designation               | SR                |                              |
| Website : www.surveyofindia.gov.in                            | पत्र पेटी संग्र 37, POST BOX No 37                 | Address 1*    | Hathibarkala Estate         |                           |                   |                              |
|                                                               | DBHRA DUI+248001 (Uttarakhand), India              | Address 2     |                             |                           |                   |                              |
|                                                               |                                                    | Country       | INDIA                       | <ul> <li>State</li> </ul> | Choose one        |                              |
|                                                               | Annexure 'A'                                       | City          |                             | Pincode                   |                   |                              |
| e : SGO, Dehradun                                             |                                                    | Mobile        |                             | Landine                   |                   |                              |
| and for the month : june, 2019                                |                                                    | Pax           |                             | Email                     | Add More Recipier | nt(s) (                      |
| Return - I for (                                              | JeM Items                                          |               |                             |                           |                   |                              |
|                                                               |                                                    |               |                             |                           |                   |                              |

15. Please create a "**Receipt**" of the downloaded Correspondence, Report or Return and put it in the corresponding e-File of SGO. Then please forward the e-File back to the **External Sender** of your Section.

5. The External Sender should forward the e-File back to the **External Receiver** of the concerned Zone / GDC / Office.